## **Instructions for the Recipient**

- 1. Click the link: <u>https://na2.docusign.net/Member/PowerFormSigning.aspx?PowerFormId=29acbb60-a37b-4f15-988d-8d77a1d59c10</u>
- 2. Fill in the Recipient information and the Authorized Representative (optional) information. If the Recipient does not have an email address then the Authorized Representative email address can be listed in place of the recipients email address.

| If there are other in                       | lost required for this document to be completed, places enter         |
|---------------------------------------------|-----------------------------------------------------------------------|
| the name and email<br>to sign along with yo | of these other recipients. An email will be sent inviting them<br>bu. |
| Please enter your<br>to begin the signi     | name and email<br>ng process.                                         |
| Your Role:                                  |                                                                       |
| Recipient *                                 |                                                                       |
| Your Name:                                  |                                                                       |
|                                             |                                                                       |
| Your Email:                                 |                                                                       |
|                                             |                                                                       |
| Please provide in<br>signers needed fo      | formation for any other<br>or this document.                          |
| Role:                                       |                                                                       |
| Authorized                                  | Representative                                                        |
| Name:                                       |                                                                       |
|                                             |                                                                       |
| Email:                                      |                                                                       |
|                                             |                                                                       |
|                                             |                                                                       |
|                                             |                                                                       |

- 3. Click 'Begin Signing'
- 4. Click 'Continue'

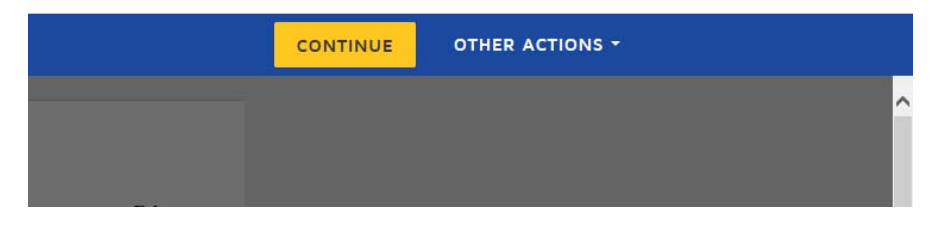

5. Fill the request out and DocuSign the Document

 Click 'Finish' at the bottom of the page. This will send an email to the Authorized Representative, if you have one, otherwise, it will go the Division of Health Care Finance and Policy staff to approve the document or decline the document.

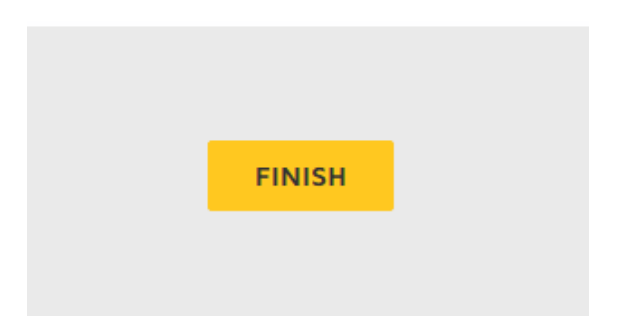

7. DocuSign will ask for you to sign up for an account. Do not sign up for an account.

## **Instructions for the Authorized Representative**

1. An email will be sent to you from the Recipient. Click 'Review Document'.

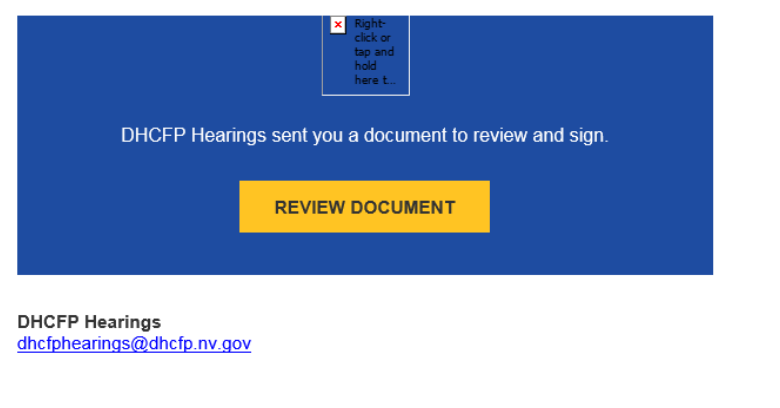

2. Click 'Continue'

| CONTINUE | OTHER ACTIONS - |
|----------|-----------------|
|          | ^               |
|          |                 |

3. Fill the request out and DocuSign the Document

4. Click 'Finish' at the bottom of the page. This will send an email to the Division of Health Care Financing and Policy staff to approve the document or decline the document.

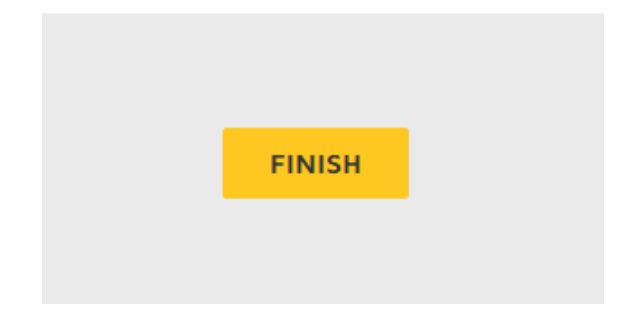

5. DocuSign will ask for you to sign up for an account. Do not sign up for an account.